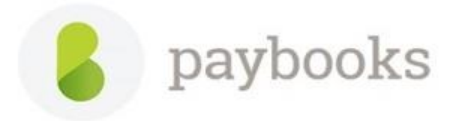

## How to add ICICI Bank and Register for Direct salary Payment?

#### Step 1: -

Add the Bank details:

To add the Bank details: - Go to **Payroll settings** >> **Banks** >> Enter the Bank name, Account No, Branch, IFSC and MICR click on Add Bank.

| Payroll Settings  |                |           |                 |              |        |           |
|-------------------|----------------|-----------|-----------------|--------------|--------|-----------|
| Company Profile   | Banks          |           |                 |              |        |           |
| Configure Rules   |                |           |                 |              |        |           |
| Create Masters    | Name *         |           | Branch *        |              |        |           |
| Locations         |                |           |                 |              |        |           |
| Banks             | Account No *   |           | IFSC            |              |        |           |
| Leaves            |                |           |                 |              |        |           |
| Holidays          | MICR           |           |                 |              |        |           |
| PF Rules          |                |           |                 |              |        |           |
| Salary Components | Add Bank       |           |                 |              |        |           |
| My Subscription   |                |           |                 |              |        |           |
| Account Balance   | Banks List     |           |                 |              |        |           |
|                   | BANK           | BRANCH    | ACCOUNT NO      | BANK IFSC    | ACTIVE |           |
|                   | ICICI Bank LTD | Bangalore | 123456789101234 | ICICI1215421 | Yes    | View/Edit |

# Step 2: -

To Register for Direct salary Payment: -

From **Dashboard** >> Select **Salary Payment** >> Click on **Register Here** >> Select the A/C Number and Enter the Corporate Id and User Id and tick on **Accept the Terms of Service** and click on **Submit to Bank**.

| paybooks    | Payroll Specialist Te                        | eam (s) (e                                                                                                    |
|-------------|----------------------------------------------|----------------------------------------------------------------------------------------------------|
| shboard     | Please register and enable your ICICI bank ( | Payments powered by 🌈                                                                                                    |
| ployees     | Registration information                     |                                                                                                    |
| n payroll   | ICICI Bank Current Account Number:           | Once you click on "Submit to bank" please<br>oligin to your ICICI bank Corporate Net<br>Banking portal                                  |
| nsactions   | Paybooks domain: TEAM                        | On the Home page, click on PENDING ON<br>ME which is on the top right of the home<br>page. Click on Connected Banking Approval          |
| orts        |                                              | sub menu<br>Click on "Approve" button under the tab                                                                                     |
| ities       | Corporate Id :                               | Paybooks after you go through the terms in<br>the Disclaimer section to complete the one<br>time registration for direct salary payment |
| ary payment | User Id :                                    | ]                                                                                                    |
|             |                                              |                                                                                                    |
|             |                                              | accept the terms of service                                                                                                    |
|             |                                              | Cancel Submit to bank                                                                                                    |

#### Note:-

**Corporate Id: - Corporate Id which is used for login to ICICI Corporate Internet Banking Portal** 

#### User Id: - User Id which is used for login to ICICI Corporate Internet Banking Portal.

### Step 3: -

- > After click on the "Submit to Bank", login to ICICI Bank Corporate Banking Portal.
- On the Homepage, click on **Pending on Me** which is on the top right corner of the Home Page.
- > Click on the Connected Banking Approval Sub Menu.
- Click on Approve button under the tab Paybooks after you go through the terms in the Disclaimer section to complete the one-time registration for the Direct Salary Payment.

#### Step 4: -

After successful registration, registration status of direct salary payment of ICICI current account will reflect as **Active**.

| paybooks       |                                               |                                                                                                    |                 |              |               |        | s 📀                 |  |  |
|----------------|-----------------------------------------------|----------------------------------------------------------------------------------------------------|-----------------|--------------|---------------|--------|---------------------|--|--|
| dashboard      |                                               | Salary Payment                                                                                         |                 |              |               |        | Payments powered by |  |  |
| employees      |                                               | Registration status for direct payment of ICICI current account 123456/8910                            |                 |              |               |        |                     |  |  |
| run payroll    | Pending (2) Direct payment (1) Manual payment |                                                                                                    |                 |              |               |        |                     |  |  |
| transactions   | Salary                                        | Salary Transfer can be done once the payroll is processed. <u>View FAQs</u> ICICI Bank support details |                 |              |               |        |                     |  |  |
| reports        | Location                                      | Payroll month                                                                                          | No of employees | Payment type | Net amount(₹) | Status | Action              |  |  |
| utilities      |                                               |                                                                                                    |                 |              |               |        |                     |  |  |
| salary payment |                                               |                                                                                                    |                 |              |               |        |                     |  |  |
|                | _                                             |                                                                                                    |                 |              |               |        |                     |  |  |

And after activation of Direct salary Payment do the test payment to check whether the Direct salary payment is working fine

- Click on the Test Payment option
- Select the employees and click on the Initiate Test Payment

| Test Payment                                                            |             |                   |                 |             |             |                       |                                   |  |
|-------------------------------------------------------------------------|-------------|-------------------|-----------------|-------------|-------------|-----------------------|-----------------------------------|--|
| All                                                                     | Employee co | ode Employee name | Account #       | IFSC code   | Test amount | Last payment status   | Last payment confirmation message |  |
|                                                                         | 69166664    | Kilabi/Bitabiek   | 1264000024754   | HDFC0001264 | 1.00        |                       |                                   |  |
|                                                                         | 648888      | HeideekZultaic    | 868338888332352 | hdfc0004035 | 1.00        |                       |                                   |  |
|                                                                         | 600992      | BOROHSENI         | 000200522250    | icic0000002 | 1.00        |                       |                                   |  |
|                                                                         | XQ(1090(4   | Rxaati(BijM       | 3034640444259   | HDFC0000501 | 1.00        |                       |                                   |  |
|                                                                         | 3010905     | SIEEKIDJER        | 50100247089494  | HDFC0001508 | 1.00        |                       |                                   |  |
|                                                                         |             |                   |                 |             |             |                       |                                   |  |
|                                                                         |             |                   |                 |             |             |                       |                                   |  |
| Total Employees: 5 Selected Employee: 0 Test Amount: 0 Initiate Test Pa |             |                   |                 |             |             | Initiate Test Payment |                                   |  |
|                                                                         |             |                   |                 |             |             |                       | _                                 |  |
|                                                                         |             |                   |                 |             |             |                       |                                   |  |

Once Direct Salary Payment is initiated, please log in to ICICI Bank, net-banking portal (Hyperlink)

Note: The salary will be credited to employees based on RBI guidelines.

Once the payment is successful, **Last payment** Status and **Last payment** confirmation message will be updated in application

Note: - **Pay Salary from** menu should be selected as **ICICI Bank** in the employee master under Official Tab.